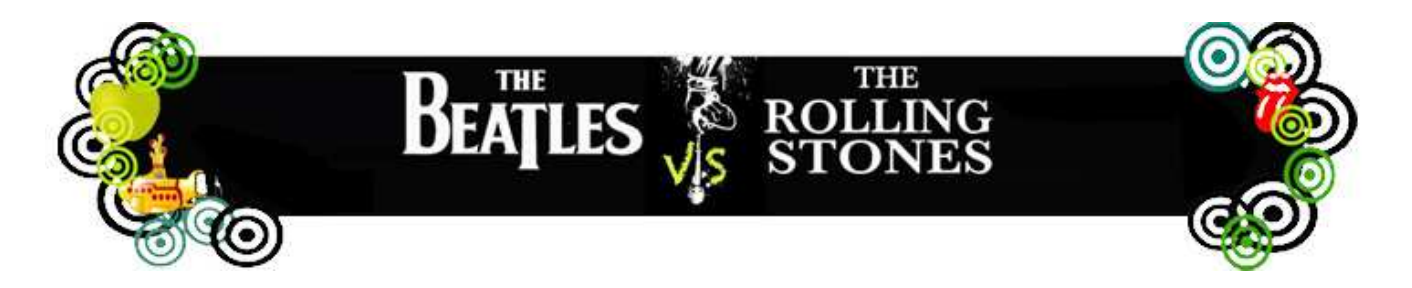

## Beatles v.s. Stones 2012 : Comment ca marche ? Beatles v.s. Stones 2012 : How does it work ?

La plateforme autorisera des échanges de programmes Radio accompagnés de leur fiche descriptive entre les membres de l'URTI, à compter du 01/04/2012 et jusqu'au 1/06/2012.

Chaque membre est en mesure de télécharger (download) ou mettre à la disposition (upload) de l'ensemble de la communauté, des éléments <u>libres de droits</u> et/ou accompagnés – si nécessaire – par les relevés de droits d'auteur et droits voisins.

L'interface d'échange de fichiers est accessible par les navigateurs internet conventionnels (Explorer, Firefox, Safari...) à l'adresse suivante : <u>http://beatles-stones.urti.org/</u> et se présente sous la forme suivante :

The platform will allow the exchange of radio programmes and related descriptions among URTI members, and will be opened from 1/4/2012 to 1/06/2012.

Each member will be able to download and upload <u>right-free</u> contents and – if needed – the related neighbouring copyright information.

The platform can be accessed from any convention browser (Explorer, Safari, Firefox...) at <u>http://beatles-</u> stones.urti.org and presents the following features:

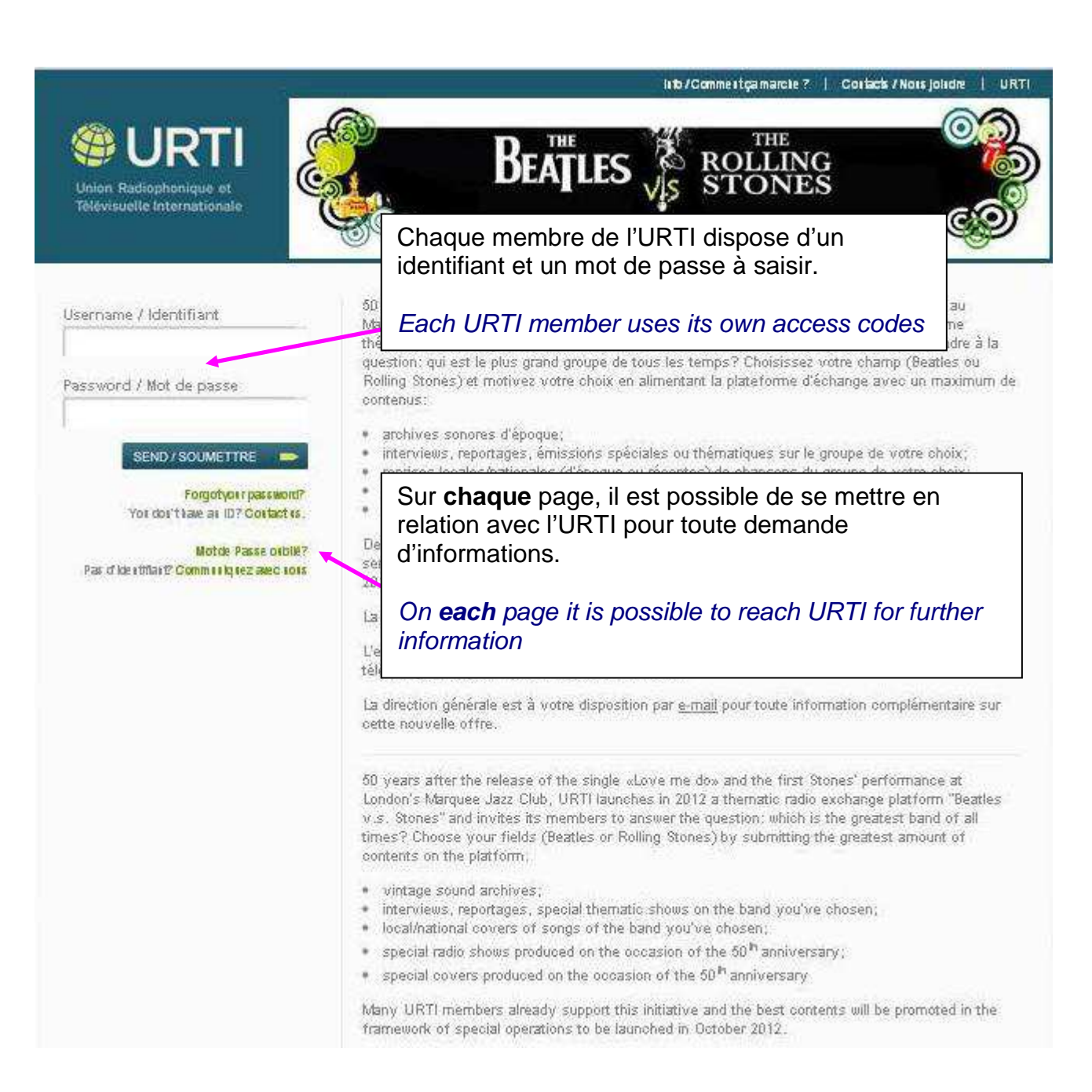

Une fois connecté, il y a possibilité d'accéder soit aux éléments disponibles sur la plateforme (**le catalogue**), soit aux éléments que l'on met à disposition de l'ensemble des membres (**mon espace**).

Once logged in, it is possible to access either the contents available on the platform (catalogue) or the elements proposed to the other members (my space).

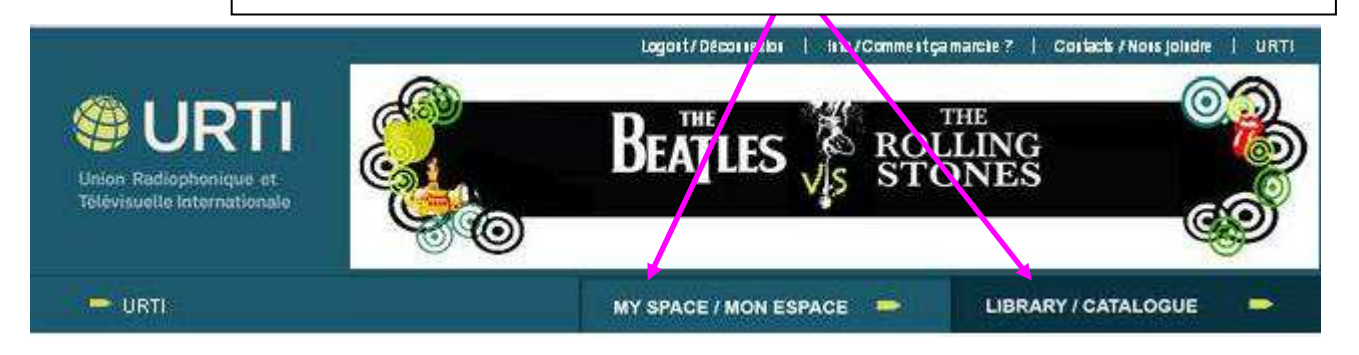

Les éléments sonores seront au format mp3, wav, flac ou autres (à concurrence d'un poids maximal de 100Mo). The sound elements will be available in mp3, wav, flac or other formats (maximum size being 100mo)

1

## Envoi d'un élément à la plateforme par la fenêtre « mon espace » : Uploading an item from the 'my space' area:

| BIENVENUE RFO - FTV (FRANCE)                                                                 | MON ESPACE - LE CATALOGUE -                                                                                                    |
|----------------------------------------------------------------------------------------------|----------------------------------------------------------------------------------------------------|
| Mon espace                                                                                   |                                                                                                    |
| UPLOADEZ UN NOUVEAU PROGRAMME                                                                | Afficher par ordre: alphabétique chronologique                                                                                                    |
| O ltem(s) de O ltem(s)                                                                       | Page:                                                                                                    |
| Mise à disposition d'un nouvel élément : il                                                  | (IPTI                                                                                                    |
| audra préalablement le renseigner.                                                           |                                                                                                    |
| Sending a new element: all the required fields shall be filled-in <b>before submission</b> . | éléments disponibles, cette liste pouvan<br>être affichée au choix par ordre<br>alphabétique ou chronologique.                                             |
|                                                                                              | On the second part of the page you will<br>find the list of the available elements, an<br>chose either to class them alphabetically<br>or chronologically. |

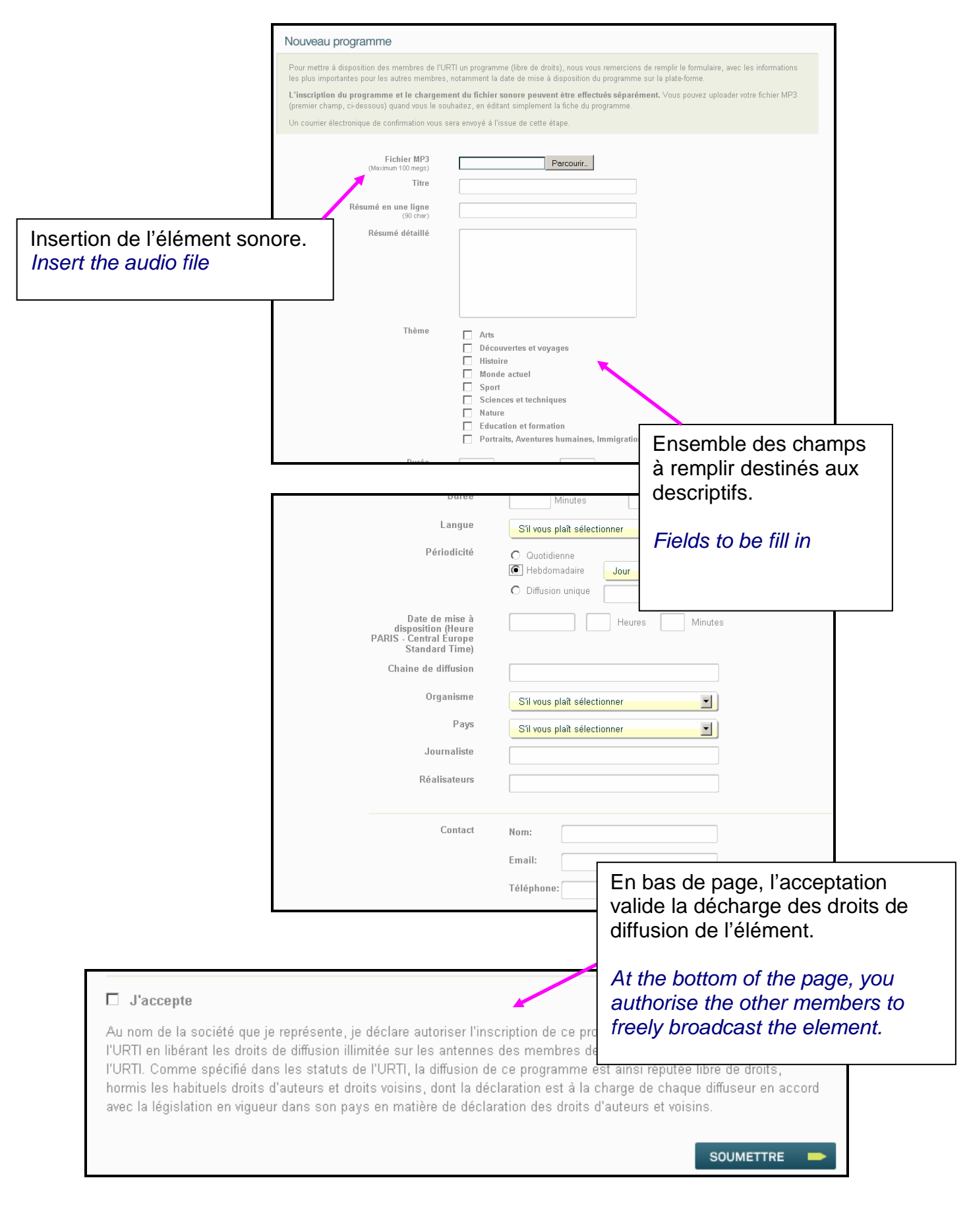

## Consultation et téléchargement des éléments mis à disposition Browsing the available elements

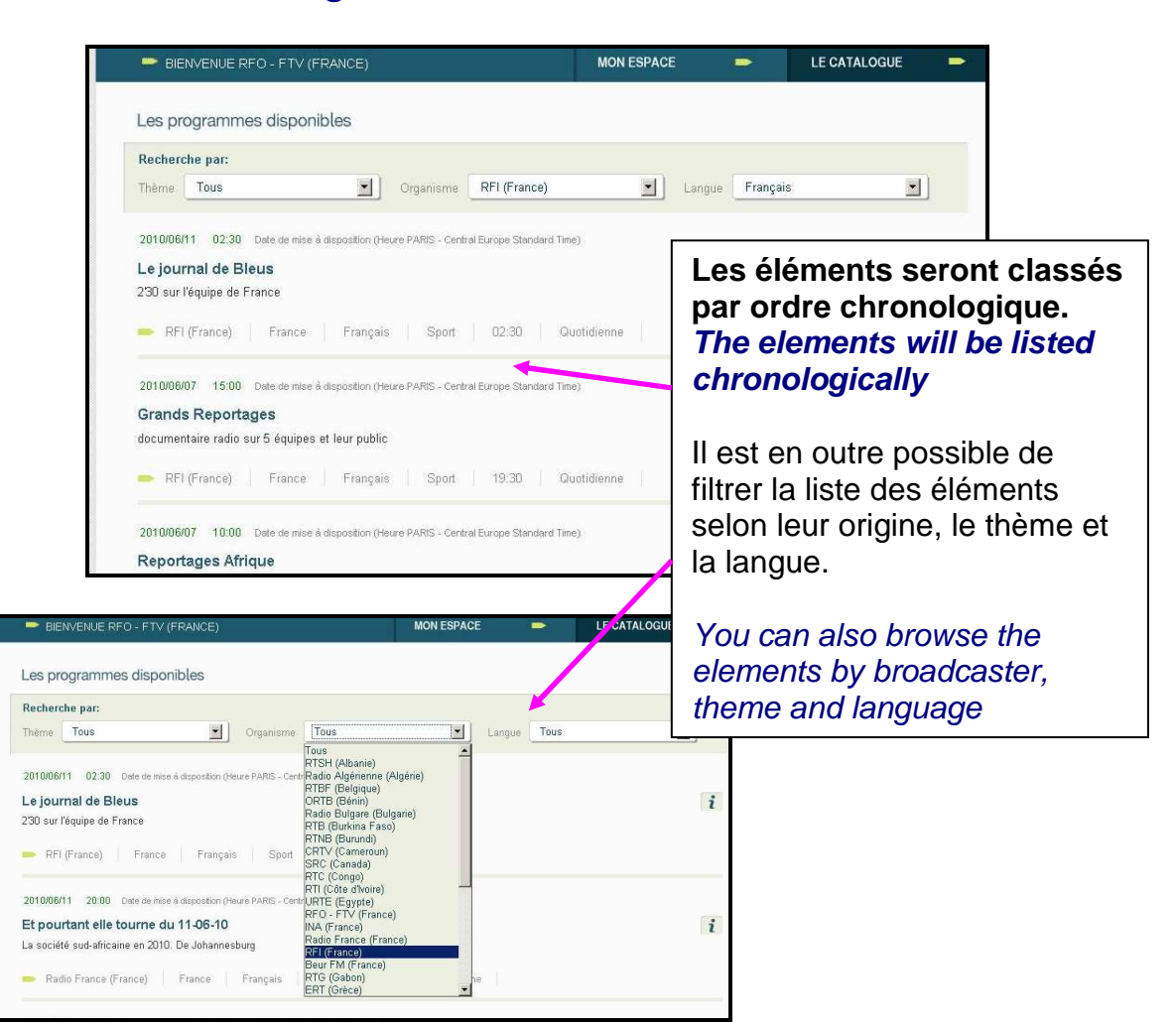

| Tana Cara                              |                                      |                                                          |                                                          |                                                          |
|----------------------------------------|--------------------------------------|----------------------------------------------------------|----------------------------------------------------------|----------------------------------------------------------|
| 🗾 Organisme                            | RFI (France)                         | Lan                                                      | gue Français                                             |                                                          |
| Organisme                              | (i i (i i alice)                     | Lai                                                      | gue Trançais                                             |                                                          |
|                                        |                                      |                                                          |                                                          |                                                          |
| i disposition (Heure PARIS - Central I | urope Standard Time)                 |                                                          |                                                          |                                                          |
|                                        |                                      |                                                          |                                                          |                                                          |
| 1                                      | disposition (Heure PARIS - Central E | disposition (Heure PARIS - Central Europe Standard Time) | disposition (Heure PARIS - Central Europe Standard Time) | disposition (Heure PARIS - Central Europe Standard Time) |

2010/06/07 Grands documenta

- RFI

2010/06/07 Reporta Pour chaque élément proposé, il sera possible de lire un descriptif succinct sous le titre ou sa fiche détaillée (' $\dot{I}$ ), puis de l'écouter (consultation) ou le télécharger (download).

For each available element ; i twill be possible to read a short description below the title or to acces a detailed description («  $\dot{i}$  »), to listen to it or to download it.